## ご説明の流れとご注意

- 本手順書の中では、京セラ製スマートフォン・au「BASIO4」を使って説明しています。現在、 ご利用中のスマートフォンと一部、画面が異なる場合がありますので、あらかじめご了承ください。
- Google アカウントの登録がまだお済みでない場合は、お手持ちの取扱説明書を参照し、 事前に設定をお願い致します。
- LINEのインストールまだお済みでない場合は、ビデオ通話をしたい相手の方に依頼し、 「手順1のLINEアプリの招待」から始めてください。
- LINEのビデオ通話は、LINEの音声通話よりも多くのデータ通信量を使用します。そのため、 Wi-Fi(ワイファイ)環境での使用をオススメします。
- 本手順書は2020年4月現在の内容です。アプリのバージョンにより、画面や手順が異なる 場合があります。

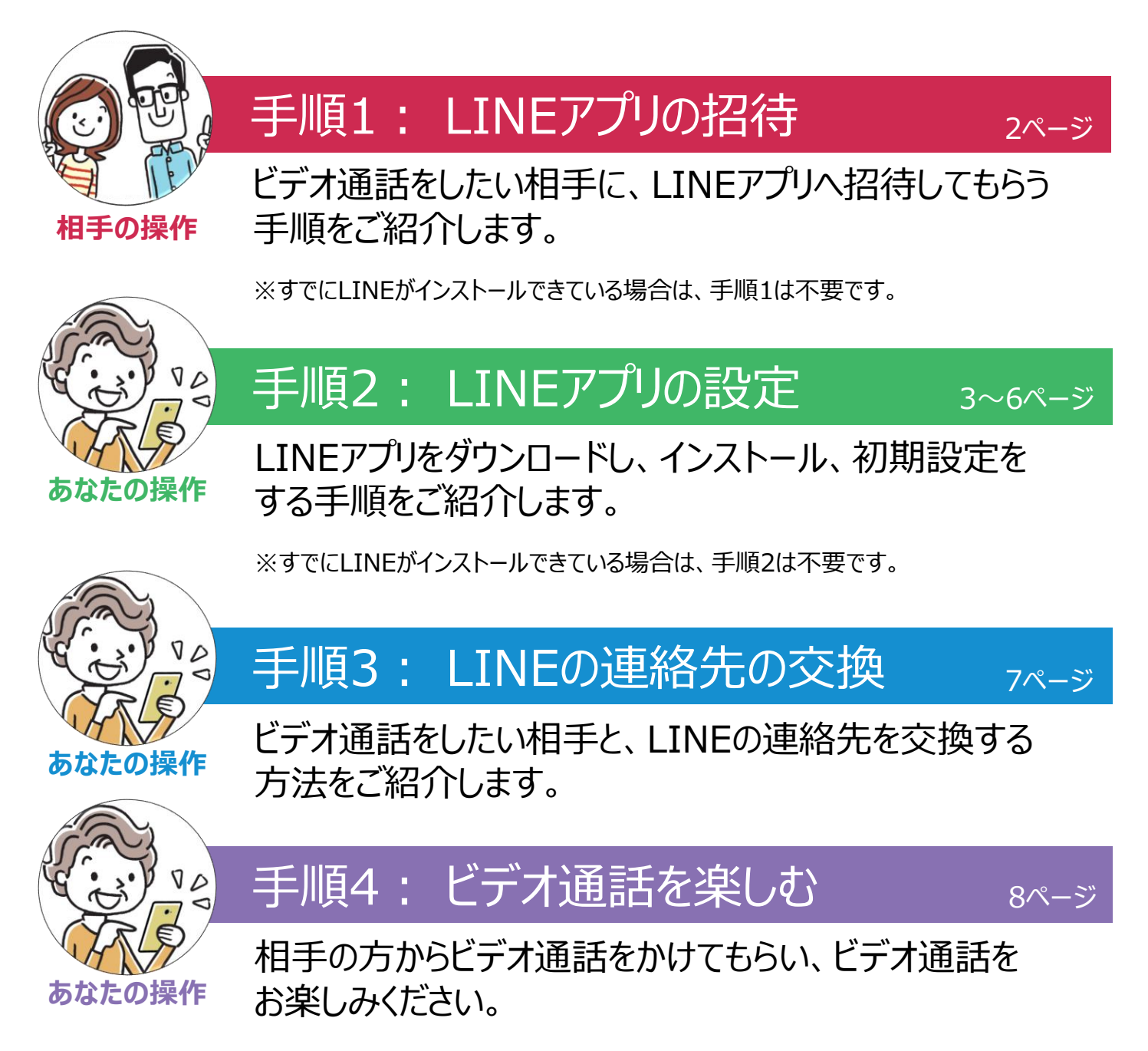